by ARC - 14/03/08

Following Steps are required while during MSDE and Client Tools Installation

- 1. MSDE Installation
- 2. SQL Server Client Tools Installation
- 3. Confirm SQL Server Instance Registration
- 4. Attach Database

# 1. MSDE Installation

#### 1.1 Open MSDE Folder and Check Setup.ini file settings

| 🚔 M:\M5 SQL 2000 ENT\MSDE                     |        |                        |                  |            |  |
|-----------------------------------------------|--------|------------------------|------------------|------------|--|
| <u>File Edit View Favorites Tools H</u> elp   |        |                        |                  |            |  |
| 🚱 Back 🔹 🏐 🖌 🤌 Search 🌔 Folders 🛛 🎼 🎯 🗙 🆃 🛄 🕶 |        |                        |                  |            |  |
| Address A: MS SQL 2000 ENT MSDE               |        |                        |                  |            |  |
| Name 🔺                                        | Size   | Туре                   | Date Modified    | Attributes |  |
| MSI 🔁                                         |        | File Folder            | 30/08/07 8:24 PM | R          |  |
| MSM (                                         |        | File Folder            | 30/08/07 8:24 PM | R          |  |
| C RESOURCES                                   |        | File Folder            | 30/08/07 8:24 PM | R          |  |
| C SETUP                                       |        | File Folder            | 30/08/07 8:24 PM | R          |  |
| AUTORUN.INF                                   | 2 KB   | Setup Information      | 28/04/00 1:56 PM | R          |  |
| E README.TXT                                  | 47 KB  | Text Document          | 06/08/00 8:22 AM | R          |  |
| SETUP.EXE                                     | 209 KB | Application            | 06/08/00 3:21 PM | R          |  |
| SETUP.INI                                     | 1 KB   | Configuration Settings | 13/03/07 1:49 PM | R          |  |
| SQLRESLD.DLL                                  | 29 KB  | Application Extension  | 06/08/00 3:21 PM | R          |  |
|                                               |        |                        |                  |            |  |
|                                               |        |                        |                  |            |  |
|                                               |        |                        |                  |            |  |
|                                               |        |                        |                  |            |  |
|                                               |        |                        | N                |            |  |
|                                               |        |                        | 13               |            |  |
|                                               |        |                        |                  |            |  |
|                                               |        |                        |                  |            |  |
|                                               |        |                        |                  |            |  |
|                                               |        |                        |                  |            |  |
|                                               |        |                        |                  |            |  |
|                                               |        |                        |                  |            |  |
|                                               |        |                        |                  |            |  |
|                                               |        |                        |                  |            |  |

by ARC - 14/03/08

1.2 Ensure the file has the following text inside it, if not then enter the following and save the file

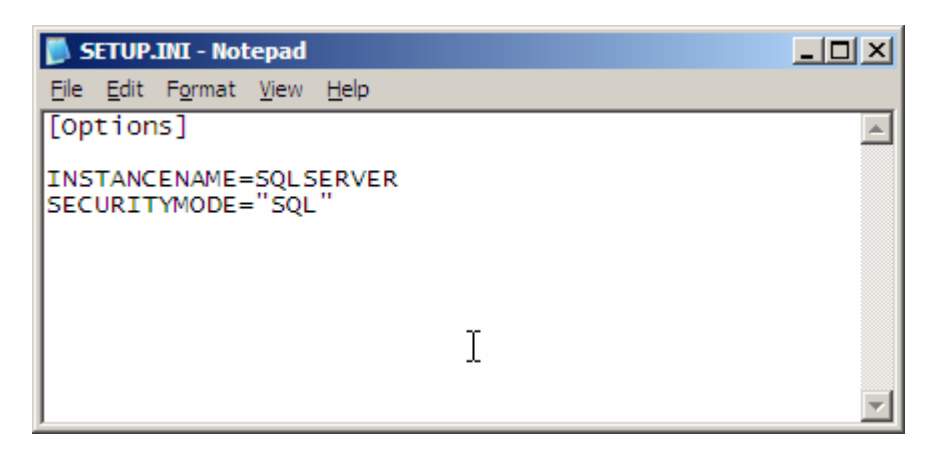

1.3 Double click on Setup. Exe to start the installation of MSDE

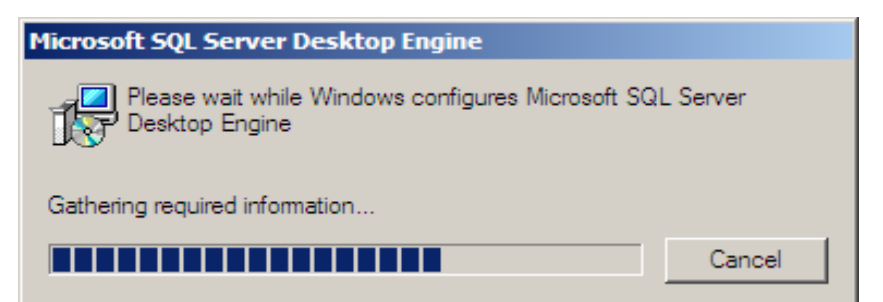

Installation will end without any completion notice. It would take around 3-5 minutes for installation, the computer may show no activity but the installation continues. Please be patient for couple of minutes for the installation to get through.

Once completed you may check the Control panel – Add / remove programs option, and find **Microsoft SQL Server Desktop Engine (SQLSERVER)** component there.

by ARC - 14/03/08

# 2. SQL Server Client Tools Installation

2.1 Double Click on Autorun.exe file in ENT / main SQL Server installation folder, Select SQL Server 2000 Components here

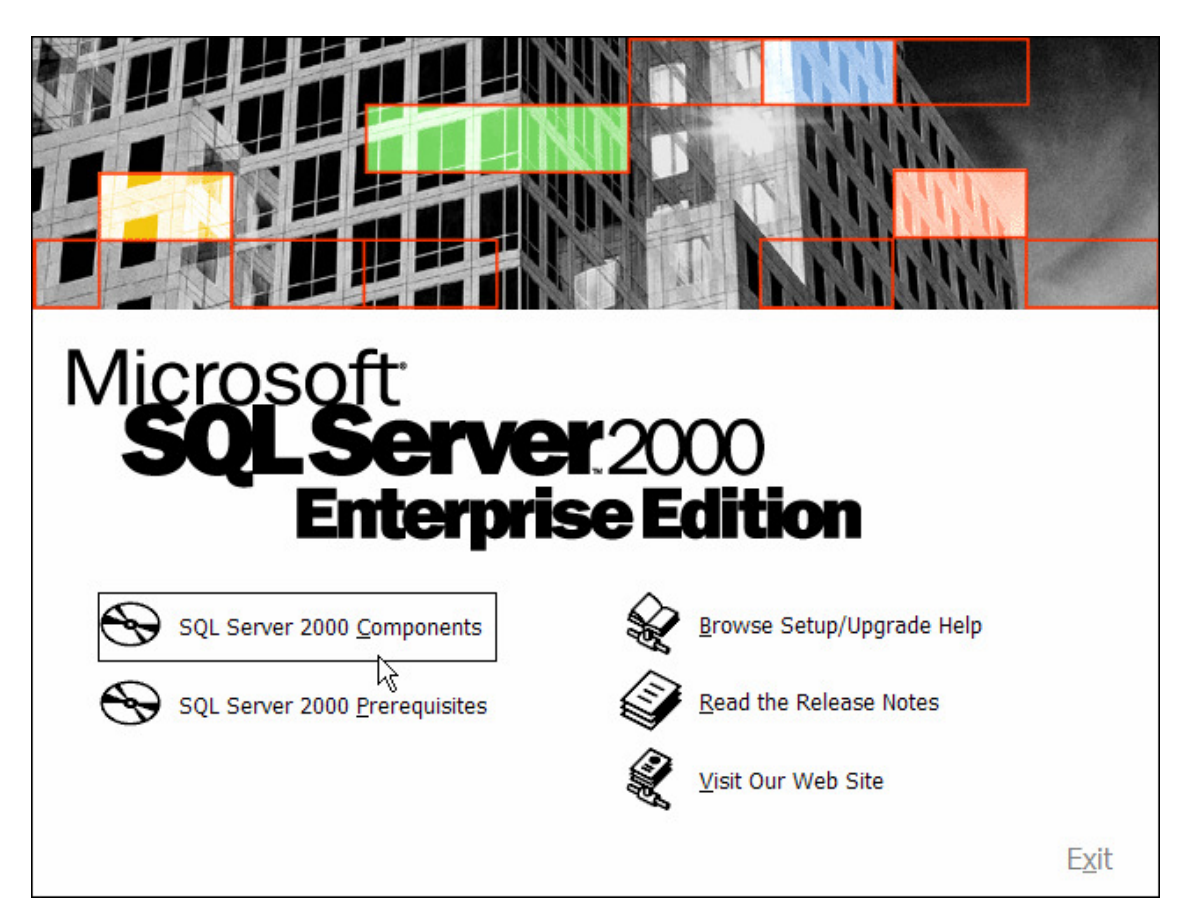

by ARC - 14/03/08

## 2.2 Select Install Database Server

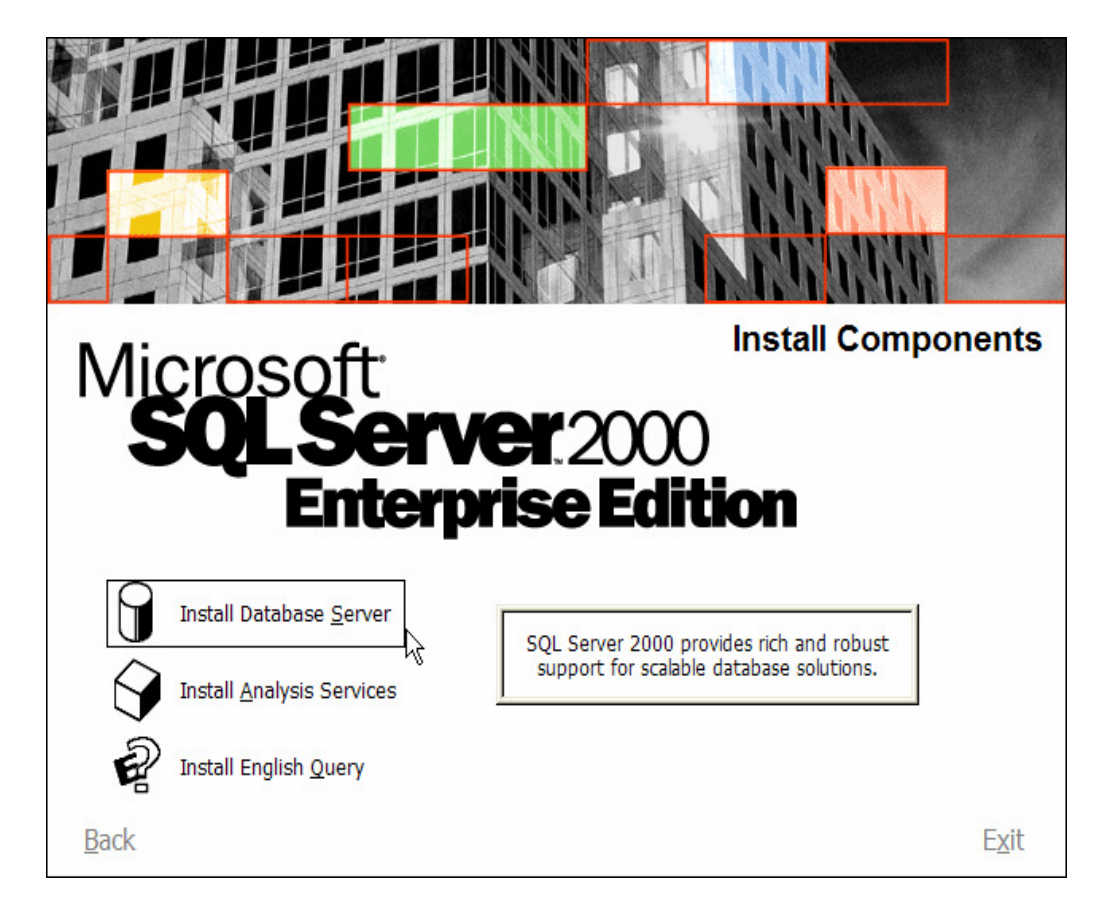

2.3 When following message appears, click OK to continue

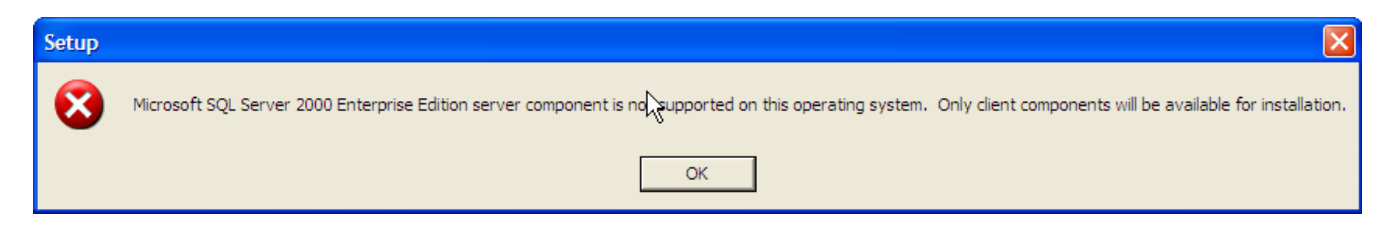

#### 2.4 Click Next to continue

by ARC - 14/03/08

| Welcome               | X                                                                                                    |
|-----------------------|----------------------------------------------------------------------------------------------------|
|                       | Welcome to the Microsoft SQL Server Installation<br>Wizard.                                                                                 |
| H H                   | The Installation Wizard allows you to install a new instance of SQL Server or modify an existing instance.                                  |
|                       |                                                                                                    |
|                       | Next > Cancel                                                                                                    |
| 2.5 Click Next to con | tinue                                                                                                    |
| Computer Name         | ×                                                                                                    |
|                       | Enter the name of the computer on which you want to<br>create a new instance of SQL Server or modify an<br>existing instance of SQL Server. |
| H m                   | Or, enter the name of a new or existing Virtual SQL<br>Server to manage.                                                                    |
|                       |                                                                                                    |
| =                     | <ul> <li>Local Computer</li> <li>Remote Computer</li> </ul>                                                                                 |
|                       | C Virtual Server                                                                                                    |
|                       | Help < Back Next > Cancel                                                                                                    |

by ARC - 14/03/08

## 2.6 Click Next to continue

| Installation Selection |                                                                                                    |  |  |  |
|------------------------|----------------------------------------------------------------------------------------------------|--|--|--|
|                        | <ul> <li>Select one of the following installation options.</li> <li>Create a new instance of SQL Server, or install Client Tools</li> <li>Upgrade, remove, or add components to an existing instance of SQL Server</li> <li>Advanced options</li> </ul> Create a New Installation This option allows you to create a new instance of SQL Server 2000 or install Client Tools on any supported Operating System. |  |  |  |
| 2.7 Set the name an    | Help < Back Next > Cancel<br>ad company and then Click Next to continue                                                                                                    |  |  |  |
|                        | Enter your name below. It is not necessary to enter a company name.                                                                                                    |  |  |  |
|                        | Name: abc                                                                                                    |  |  |  |
| Internet               | Company: xyz                                                                                                    |  |  |  |
|                        |                                                                                                    |  |  |  |
|                        | <back next=""> Cancel</back>                                                                                                    |  |  |  |

by ARC - 14/03/08

# 2.8 Click YES to continue

| Software License Agreement                                                                                                    | × |
|----------------------------------------------------------------------------------------------------|---|
| Please read the following License Agreement. Press the PAGE DOWN key to see the rest of the agreement.                                                                                                    | e |
| END-USER LICENSE AGREEMENT<br>SERVER LICENSE FOR MICROSOFT SQL SERVER PRODUCTS                                                                                                    |   |
| IMPORTANT-READ CAREFULLY: This End-User License Agreement ("EULA") is a legal<br>agreement between you (either an individual or a single entity) and Microsoft Corporation<br>for the Microsoft software product identified above, which includes computer software<br>and may include associated media, printed materials, and "online" or electronic<br>documentation ("Product"). An amendment or addendum to this EULA may accompany<br>the Product. YOU AGREE TO BE BOUND BY THE TERMS OF THIS EULA BY<br>INSTALLING, COPYING, OR OTHERWISE USING THE PRODUCT. IF YOU DO NOT<br>AGREE, DO NOT INSTALL OR USE THE PRODUCT; YOU MAY RETURN IT TO<br>YOUR PLACE OF PURCHASE FOR A FULL REFUND. |   |
| The Product may contain the following software:                                                                                                    | ~ |
| Do you accept all the terms of the preceding License Agreement? If you choose No, Setup<br>will close. To install Microsoft SQL Server 2000, you must accept this agreement.                                                                                                    | 2 |
| < Back Yes No                                                                                                    |   |

# 2.9 Select Client Tools only and Click Next to continue

| Installation Definition |                                                                                                    | × |
|-------------------------|----------------------------------------------------------------------------------------------------|---|
|                         | You can select one of the following types of installations.                                                                                                    |   |
| T III                   | C Server and Client Tools                                                                                                    |   |
|                         | This option allows you to install the client tools only. Use<br>this option if you do not need to install a server and will<br>be connecting to an existing graver. |   |
|                         | Help < Back Next > Cancel                                                                                                    |   |

by ARC - 14/03/08

#### 2.10 Ensure that all the options in both the windows are selected, Click Next to continue

| Select Components                                                |                                |                                        |                    |                          |
|------------------------------------------------------------------|--------------------------------|----------------------------------------|--------------------|--------------------------|
| Select or clear the components                                   | to install / r                 | emove.                                 |                    |                          |
| Components:                                                      |                                | Sub-Components:                        |                    |                          |
| ✓ Management Tools 28                                            | 8672 K                         | 🔽 Headers and Li                       | braries            | 6400 K                   |
| Client Connectivity                                              | 288 K                          | MDAC SDKs                              |                    | 9600 K                   |
| ☑ Books Online 3.                                                | 2512 K                         | 🔽 Backup/Restor                        | rę API             | 512 K                    |
| Development Tools 11                                             | 6800 K                         | 🗸 Debugger Inter                       | falite             | 288 K                    |
| Code Samples                                                     | 6944 K                         | Γ                                      | ,                  |                          |
| Description                                                      | -                              | ,                                      |                    |                          |
| Installs include (*.h) files and li<br>Services, SQL-DMO, Embedd | brary (*.lib) f<br>led SQL for | iles for use with OD<br>C, and MS DTC. | BC, DB-Library, C  | )pen Data                |
| Space on program files drive :                                   |                                |                                        | Required:<br>580 K | Available:<br>26254652 K |
| Space on system drive:                                           |                                |                                        | 109686 K           | 26254652 K               |
| Space on data files drive:                                       |                                |                                        | 0 K                | 26254652 K               |
|                                                                  | Help                           | < Back                                 | Next >             | Cancel                   |

# 2.11 Click Next to continue

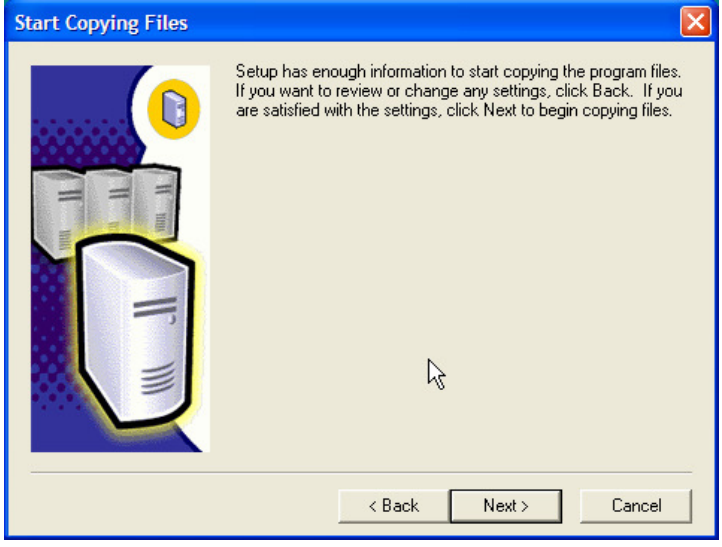

by ARC - 14/03/08

2.12 Following message appears, indicating progress of the installation

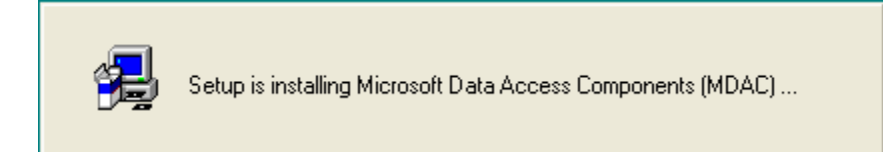

2.13 Following message appears, indicating progress of the installation

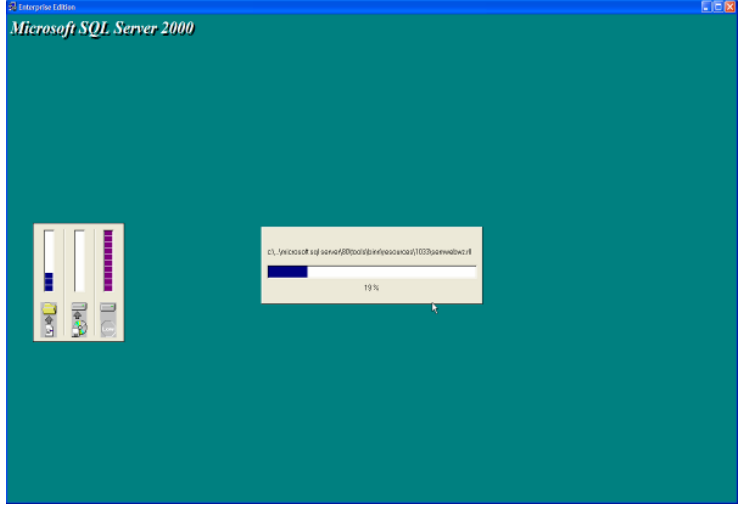

2.14 Installation of Client Tools ends, click finish to close

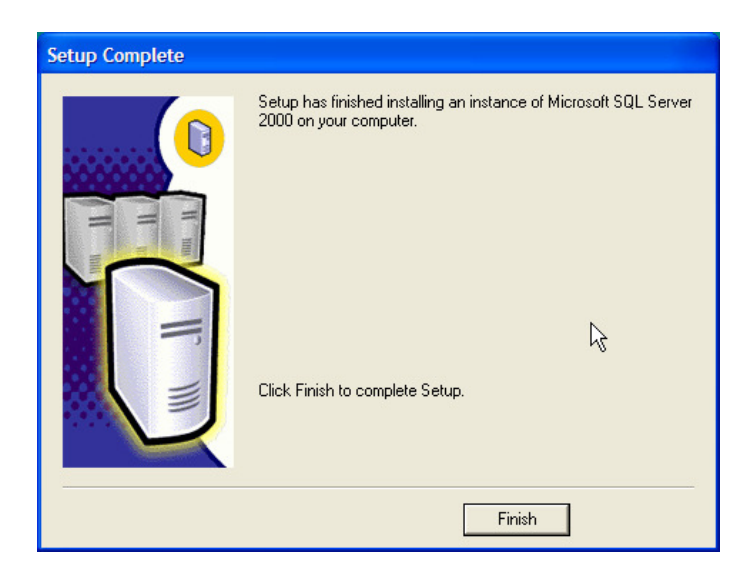

by ARC - 14/03/08

# 3. Confirm SQL SERVER Instance Registration

3.1 Click on Start – Program files - Microsoft SQL Server – Enterprise Manager

3.2 Click on Plus Sign besides Microsoft SQL Server, to expand the options

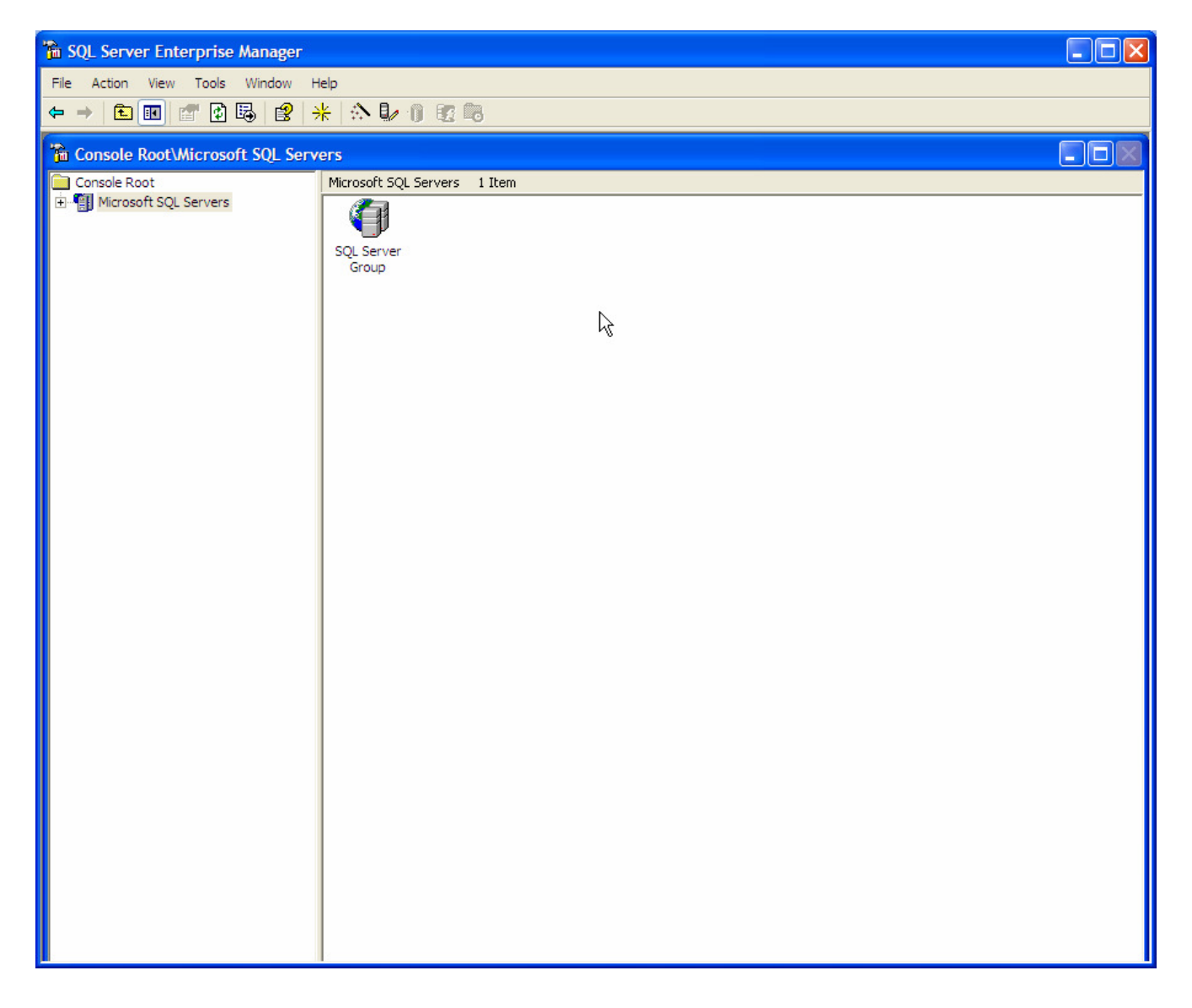

by ARC - 14/03/08

3.3 Click on Plus Sign besides SQL Server Group, to expand the options

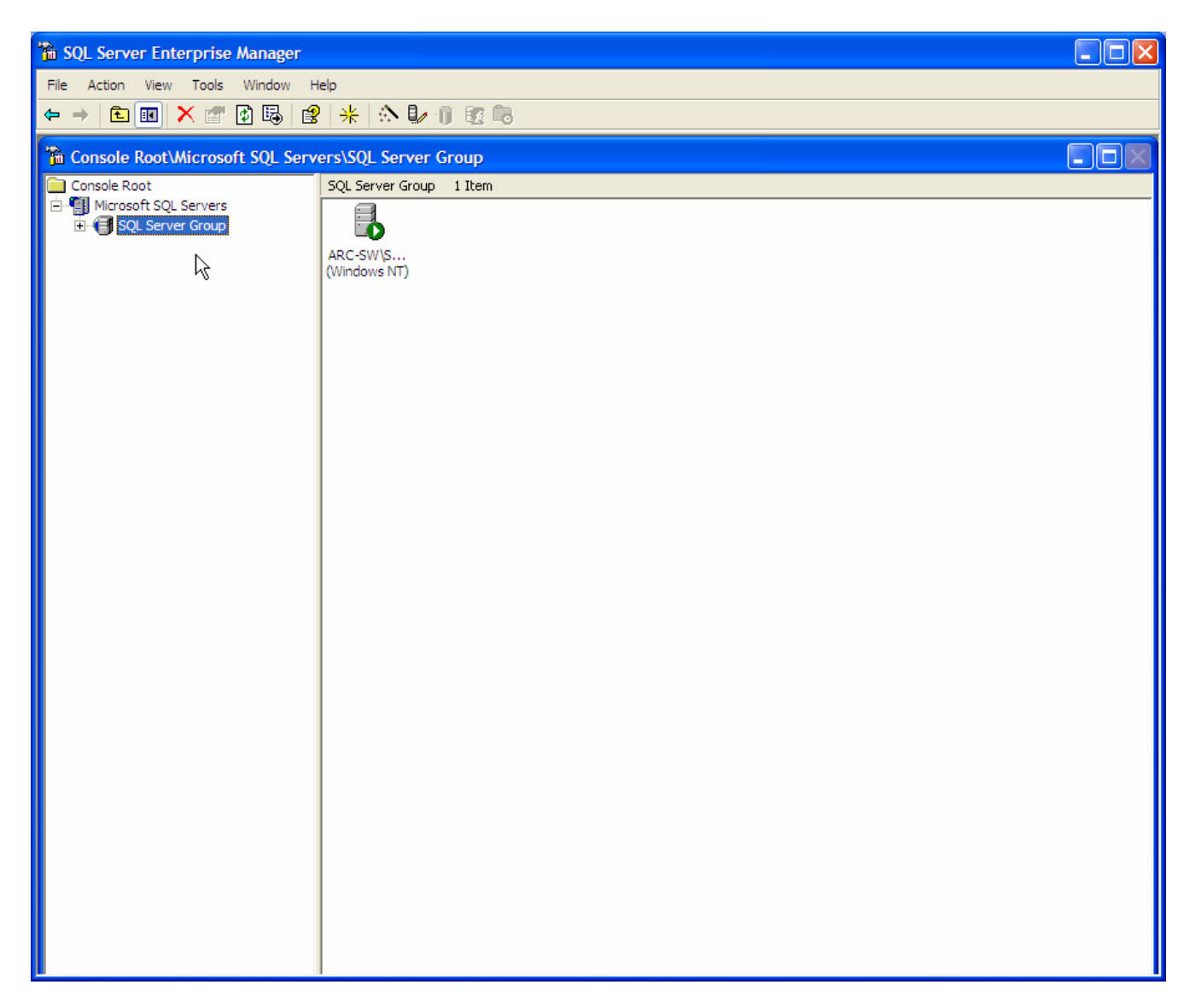

by ARC - 14/03/08

3.4 Click on Plus Sign besides SQL Instance Name (ARC-SW here, it may be different with you), to expand the options

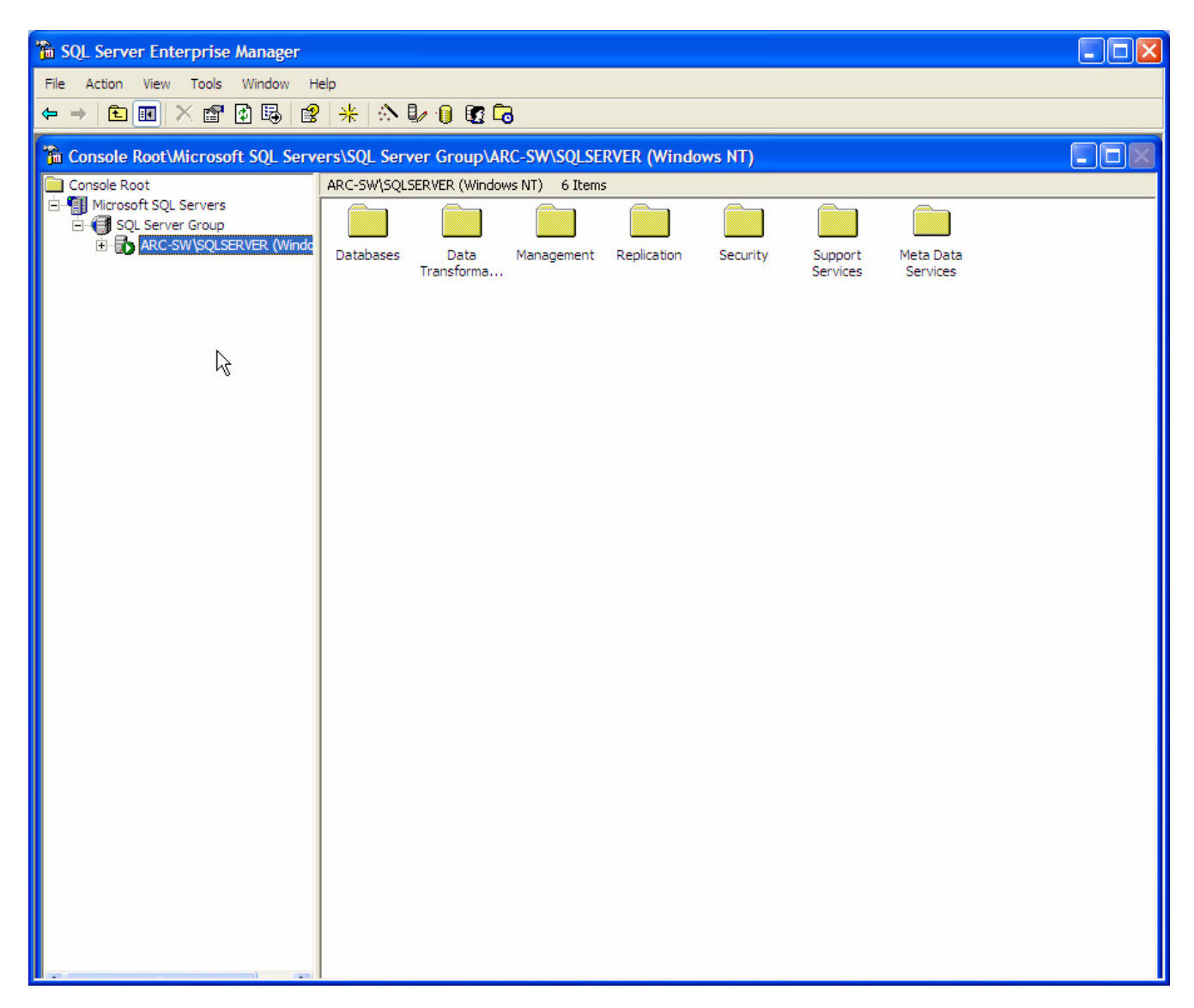

3.5 Lastly the options shown would appear as below. This indicates that you have installed

# MSDE Installation Manual by ARC - 14/03/08

the database properly.

| 🚡 SQL Server Enterprise Manager            |                  |                 |                     |               |                   |
|--------------------------------------------|------------------|-----------------|---------------------|---------------|-------------------|
| File Action View Tools Window H            | elp              |                 |                     |               |                   |
| ← → 🗈 📧 🗙 🖅 😫 🛃 😫                          | * 🔊 🖟 🕯          | ) 🛐 🗖           |                     |               |                   |
| Console Root/Microsoft SOL Serve           | ers\SOL Server ( | roup\ARC-SW\SOL | SERVER (Windows NT) | \Databases    |                   |
| Console Root                               | Databases 4 Iter | 15 JS           |                     | io actuolases | <u>کار کار کا</u> |
| 🖻 📳 Microsoft SQL Servers                  |                  |                 |                     |               |                   |
| SQL Server Group                           |                  |                 | U                   |               |                   |
| Databases                                  | master           | model msdb      | tempdb              |               |                   |
| ⊡ Data Transformation Ser     ⊡ Management |                  |                 |                     |               |                   |
| E Replication                              |                  |                 |                     |               |                   |
| E Support Services                         |                  |                 |                     |               |                   |
| 🗄 💼 Meta Data Services                     |                  |                 |                     |               |                   |
|                                            |                  |                 |                     |               |                   |
|                                            |                  |                 |                     |               |                   |
|                                            |                  |                 |                     |               |                   |
|                                            |                  |                 |                     |               |                   |
|                                            |                  |                 |                     |               |                   |
|                                            |                  |                 |                     |               |                   |
|                                            |                  |                 |                     |               |                   |
|                                            |                  |                 |                     |               |                   |
|                                            |                  |                 |                     |               |                   |
|                                            |                  |                 |                     |               |                   |
|                                            |                  |                 |                     |               |                   |
|                                            |                  |                 |                     |               |                   |
|                                            |                  |                 |                     |               |                   |
|                                            |                  |                 |                     |               |                   |
|                                            |                  | 6               |                     |               |                   |
|                                            |                  |                 |                     |               |                   |
|                                            |                  |                 |                     |               |                   |
|                                            |                  |                 |                     |               |                   |
|                                            |                  |                 |                     |               |                   |
| and the second second second               |                  |                 |                     |               |                   |

by ARC - 14/03/08

### 4. Attach Database

Application database should be attached for the application to access the data.

4.1 Click on Start – Program Files – Microsoft SQL Server – Enterprise Manager – Expand as shown below.

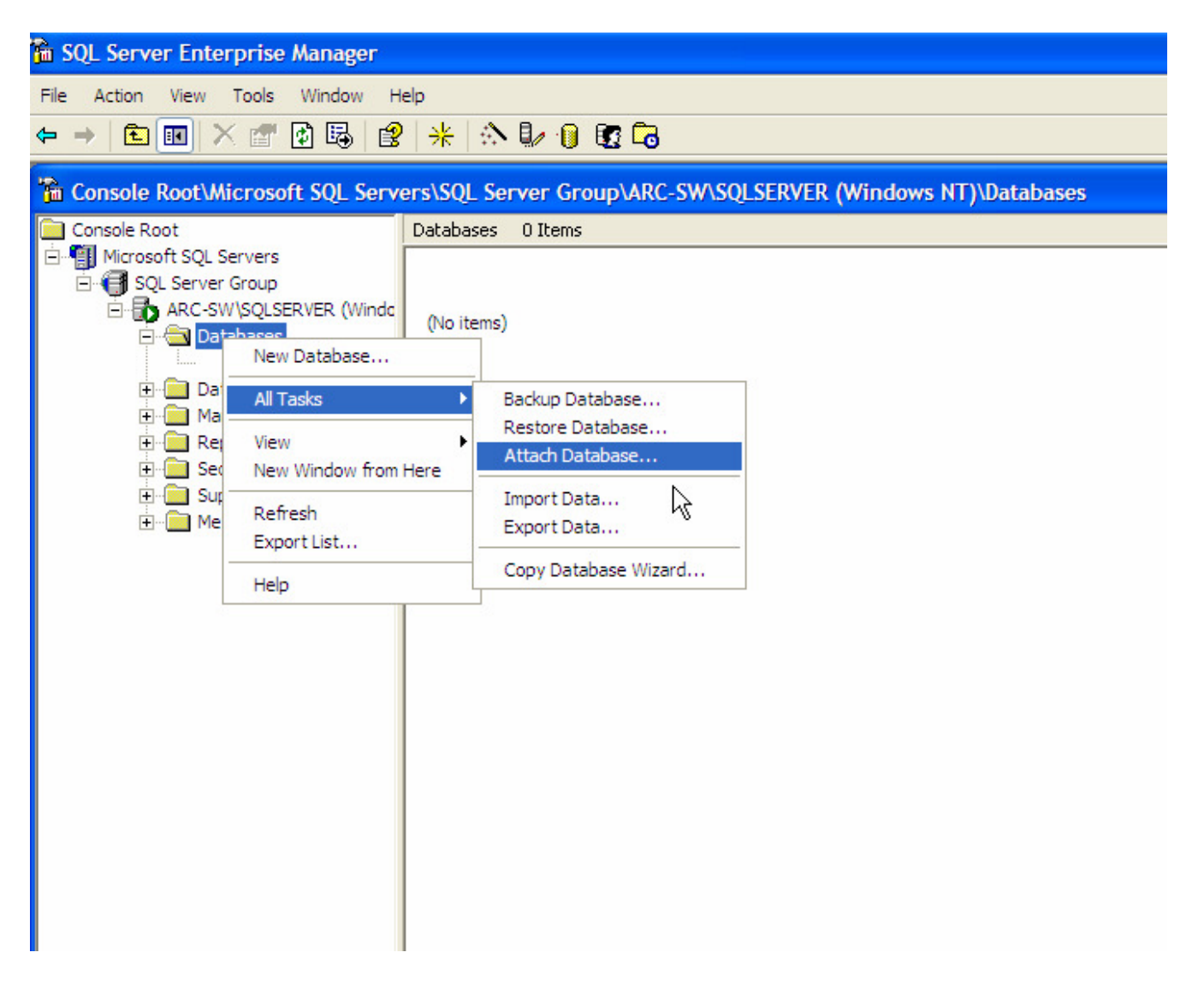

by ARC - 14/03/08

4.2 Attach database window, allows you to pickup the database and attach it. Click on the button shown below to specify the database path.

| Attach Database - ARC-SW        | SQLSERVER 🔀              |
|---------------------------------|--------------------------|
| MDF file of database to attach: | Verify                   |
| Original File Name(s)           | Current File(s) Location |
|                                 |                          |
| Attach as:                      |                          |
| Specify database owner:         | sa                       |
|                                 | OK Cancel Help           |

# 4.3 Select the database files (Only .MDF)

| Browse For Existing File - ARC-SW\SQLSERVER                                                                                                    |
|----------------------------------------------------------------------------------------------------|
| C:\ (25337 MB free)   D:\ (27056 MB free)   C:   C:   C |
| Selected file: D:\SQLDATA\AscfaDQ.mdf                                                                                                    |

by ARC - 14/03/08

4.4 Ensure that the information is correct in the Current File(s) Location and Attach as text box. Then click on Ok

| Attach Database - ARC-SW                                  | \SQLSERVER                 |
|-----------------------------------------------------------|----------------------------|
| MDF file of database to attach:<br>D:\SQLDATA\AscfaDQ.mdf | Verify                     |
| Original File Name(s)                                     | Current File(s) Location   |
| AscfaDQ.mdf                                               | D:\SQLDATA\AscfaDQ.mdf     |
| AscfaDQ_log.ldf                                           | D:\SQLDATA\AscfaDQ_log.ldf |
| <                                                         | ×                          |
| Attach as:                                                | AscfaDQ                    |
| Specify database owner:                                   | sa                         |
|                                                           | OK Cancel Help             |

4.5 Database attached successfully message appears

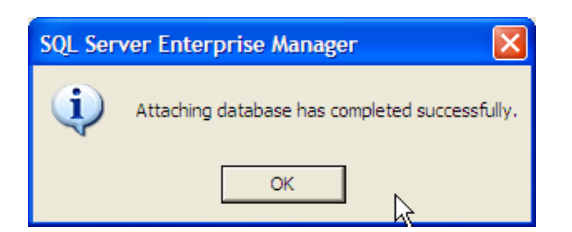

4.6 Confirm the database is attached properly.

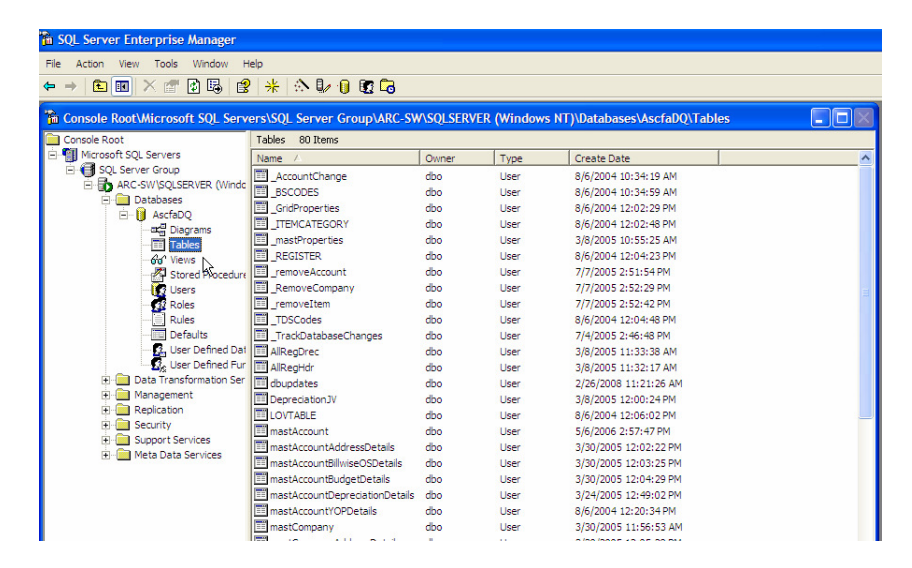

# **END OF INSTRUCTIONS**